**BECKHOFF** New Automation Technology

# Functional description | EN TF5200 | TwinCAT 3 CNC

Velocity smoothing

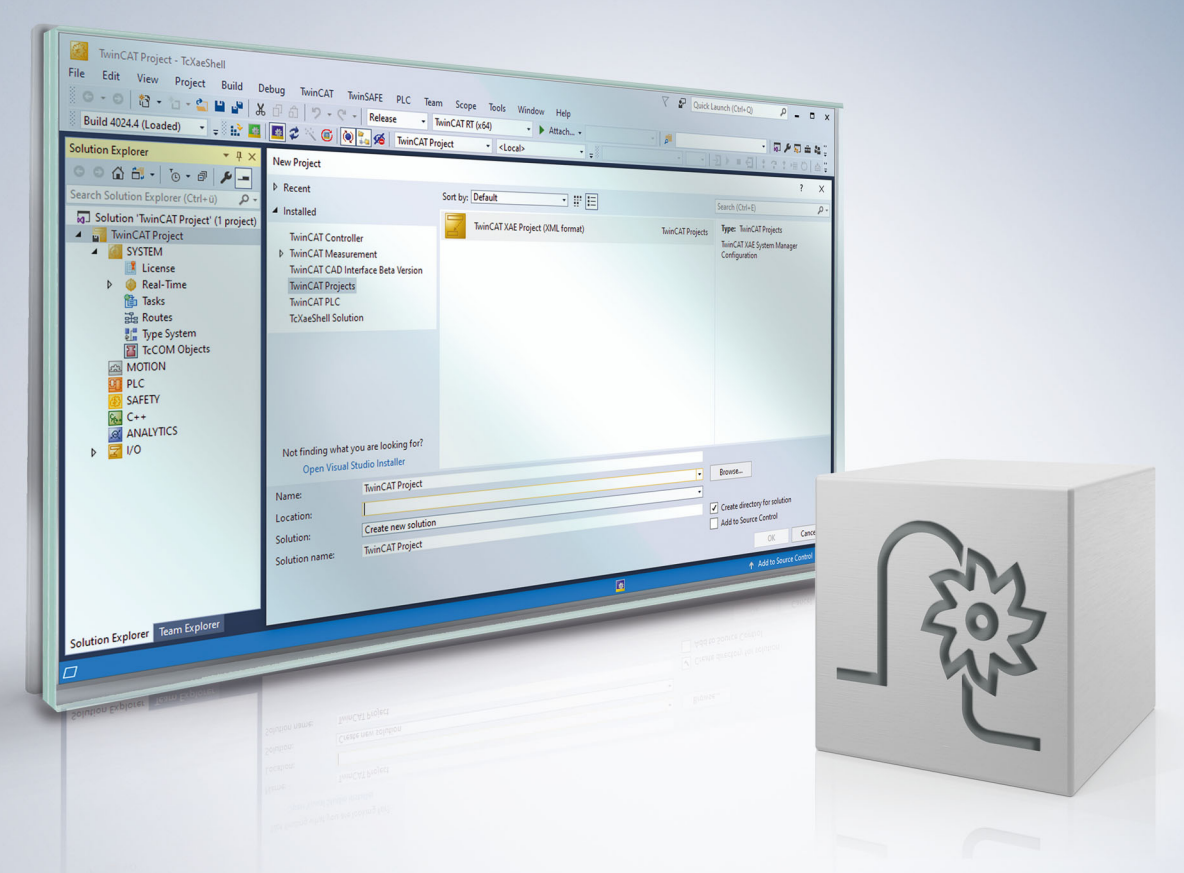

### Notes on the documentation

This description is only intended for the use of trained specialists in control and automation engineering who are familiar with the applicable national standards.

It is essential that the documentation and the following notes and explanations are followed when installing and commissioning the components.

It is the duty of the technical personnel to use the documentation published at the respective time of each installation and commissioning.

The responsible staff must ensure that the application or use of the products described satisfy all the requirements for safety, including all the relevant laws, regulations, guidelines and standards.

### Disclaimer

The documentation has been prepared with care. The products described are, however, constantly under development.

We reserve the right to revise and change the documentation at any time and without prior announcement. No claims for the modification of products that have already been supplied may be made on the basis of the data, diagrams and descriptions in this documentation.

### Trademarks

Beckhoff<sup>®</sup>, TwinCAT<sup>®</sup>, TwinCAT/BSD<sup>®</sup>, TC/BSD<sup>®</sup>, EtherCAT<sup>®</sup>, EtherCAT G<sup>®</sup>, EtherCAT G10<sup>®</sup>, EtherCAT P<sup>®</sup>, Safety over EtherCAT<sup>®</sup>, TwinSAFE<sup>®</sup>, XFC<sup>®</sup>, XTS<sup>®</sup> and XPlanar<sup>®</sup> are registered trademarks of and licensed by Beckhoff Automation GmbH.

Other designations used in this publication may be trademarks whose use by third parties for their own purposes could violate the rights of the owners.

### **Patent Pending**

The EtherCAT technology is patent protected, in particular by the following applications and patents: EP1590927, EP1789857, EP1456722, EP2137893, DE102015105702 with corresponding applications or registrations in various other countries.

### Ether**CAT**

EtherCAT<sup>®</sup> is registered trademark and patented technology, licensed by Beckhoff Automation GmbH, Germany

### Copyright

© Beckhoff Automation GmbH & Co. KG, Germany.

The reproduction, distribution and utilisation of this document as well as the communication of its contents to others without express authorisation are prohibited.

Offenders will be held liable for the payment of damages. All rights reserved in the event of the grant of a patent, utility model or design.

### **General and safety instructions**

### Icons used and their meanings

This documentation uses the following icons next to the safety instruction and the associated text. Please read the (safety) instructions carefully and comply with them at all times.

#### Icons in explanatory text

- 1. Indicates an action.
- ⇒ Indicates an action statement.

### ▲ DANGER

### Acute danger to life!

If you fail to comply with the safety instruction next to this icon, there is immediate danger to human life and health.

### Personal injury and damage to machines!

If you fail to comply with the safety instruction next to this icon, it may result in personal injury or damage to machines.

### NOTICE

### **Restriction or error**

This icon describes restrictions or warns of errors.

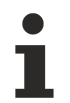

#### Tips and other notes

This icon indicates information to assist in general understanding or to provide additional information.

### General example

Example that clarifies the text.

#### NC programming example

Programming example (complete NC program or program sequence) of the described function or NC command.

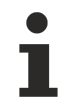

### Specific version information

Optional or restricted function. The availability of this function depends on the configuration and the scope of the version.

### **BECKHOFF**

## Contents

|   | Notes    | s on the documentation       | . 3 |
|---|----------|------------------------------|-----|
|   | Gene     | eral and safety instructions | . 4 |
| 1 | Overview |                              |     |
| 2 | Desc     | ription                      | . 9 |
|   | 2.1      | Productivity factor          | 10  |
| 3 | Prog     | ramming                      | 12  |
| 4 | Parar    | meter                        | 14  |
|   | 4.1      | Overview                     | 14  |
|   | 4.2      | Description of parameters    | 14  |
|   | 4.3      | CNC objects                  | 16  |
| 5 | Supp     | oort and Service             | 17  |

### BECKHOFF

### **BECKHOFF**

# List of figures

| Fig. 1 | Effect of different productivity factors in velocity-path representation | 11 |
|--------|--------------------------------------------------------------------------|----|
| Fig. 2 | Resulting velocity curve of the above programming example                | 13 |

# 1 Overview

### Task

The aim of this functionality is to reduce machine oscillations caused by frequent program-related acceleration and deceleration processes. The functionality smooths the planned path velocity curve while taking a predefined criterion into consideration.

### Effectiveness

Smoothing the path velocity curve or reducing acceleration and deceleration processes is achieved by crossblock adjustment of the planned maximum path velocities. The maximum path velocities are adjusted by reducing them, which can result in a longer machining time.

Specifying the smoothing criterion (productivity factor) defines

- · the degree of smoothing as well as
- the maximum machining time that is tolerable.

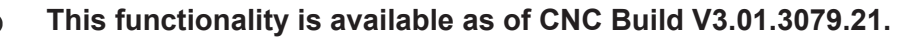

### Parameterisation

In order to use this functionality, it must be enabled by the parameter P-CHAN-00600 [> 14].

### Programming

The functionality is parameterised by the <u>NC command #LAH[...] [▶ 12]</u>.

### Mandatory note on references to other documents

For the sake of clarity, links to other documents and parameters are abbreviated, e.g. [PROG] for the Programming Manual or P-AXIS-00001 for an axis parameter.

For technical reasons, these links only function in the Online Help (HTML5, CHM) but not in pdf files since pdfs do not support cross-linking.

### 2 Description

Depending on the NC program used, many successive acceleration and deceleration processes are possible during machining. This leads to an unsettled velocity curve, to oscillations and therefore to greater stress on the machine.

The aim of the velocity smoothing functionality is to counteract this.

The aims in detail:

- · avoids unnecessary acceleration and deceleration processes
- achieves smoother running of the machining
- · reduces machine oscillations
- · reduces stress on the machine

#### Requirement

The functionality must be enabled by the channel parameter P-CHAN-00600.

configuration.path\_preparation.function FCT\_DEFAULT | FCT\_VSM

#### **Operation mode of velocity smoothing**

The velocity smoothing function considers cross-block motion blocks and reduces the maximum path velocities to a local minimum, if necessary, by adjusting them. The function acts exclusively on the maximum permissible path velocity of each block and therefore on the transition velocity of the motion blocks.

Velocity smoothing gives preference to blocks where a reduced increase in machining time is achieved by decreasing path velocity instead of reducing blocks with a longer machining time.

The smoothing effect of the function is negligible with NC programs that have many block transition velocities close to or equal to 0.

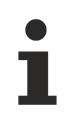

### Smoothing the path velocity curve also means a longer machining time.

### **Properties of velocity smoothing**

- Velocity smoothing is a cross-block function.
- The maximum reduction in path velocity is dependent on the productivity factor and the minimum actual maximum velocity of a block in the range under review.
- The symmetrical operation mode of the smoothed path velocity curve with forward and backward motion is largely identical.
- Velocity smoothing has a slowing effect on block supply due to the buffering of block supply. A possible solution to this is to give a higher priority to the SDA task.

### 2.1 Productivity factor

The user can use the productivity factor to control the effect of velocity smoothing. The productivity factor controls two variables:

- the degree of smoothing
- Imiting productivity losses

Determining the productivity factor:

 $Productivity factor[\%] = \frac{Processing time without velocity smoothing}{Processing time with velocity smoothing} * 100$ 

Reducing the maximum path velocity by smoothing results in a longer machining time. This is due to the following factors:

Processing time extension  $[\%] = \frac{\text{Processing time with velocity smoothing}}{\text{Processing time without velocity smoothing}} * 100$ 

The maximum expected increase in machining time (as a percentage) for the given productivity factor can also be determined as follows:

Processing time extension  $[\%] = \frac{1}{Productivity[\%]} * 100$ 

# The real productivity factor achieved is always >= the specified productivity factor.

### Example of calculating the productivity factor

Productivity factor = 90(%) means that the smoothed curve has a minimum of 90% of the original productivity. This means that the maximum increase in machining time in % is 1/0.9x100 = 111.11%. The NC program then requires a maximum of 11.11% more machining time than originally programmed.

The figures below show the effect on the velocity curve with and without various productivity factors using the example of an HSC program.

Blue = Permissible maximum path velocity using the CNC object "Maximum velocity on path [ 16]".

Red = Path velocity using the CNC object "<u>Current velocity on path [} 16]</u>".

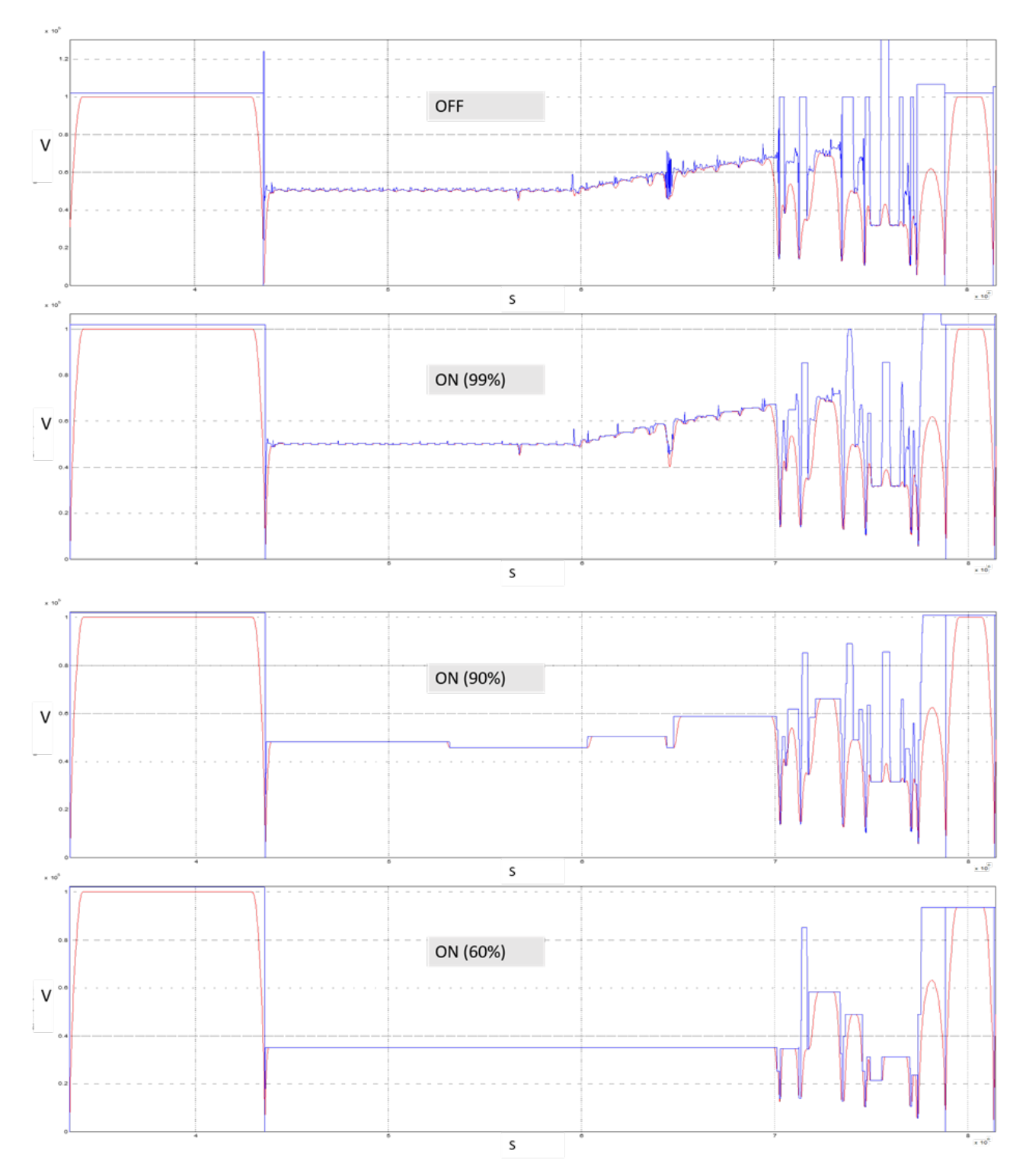

Fig. 1: Effect of different productivity factors in velocity-path representation

If a productivity factor of 100 (%) is specified, the curve of the maximum blockwise path velocities will also be always adjusted or changed as well. However, this should have no influence on productivity as defined by the default of 100%.

## 3 Programming

Velocity smoothing in the NC program is programmed using the #LAH command. This NC command can be used to enable/disable velocity smoothing and to change the parameters when the NC program is active.

Syntax:

### #LAH [SMOOTH\_PATH\_VEL =.. PROD\_FACT =.. ]

| SMOOTH_PATH_VEL | Enable/disable velocity smoothing            |
|-----------------|----------------------------------------------|
| =               | 0: Velocity smoothing not enabled            |
|                 | 1: Velocity smoothing enabled                |
| PROD_FACT=      | Productivity factor in %                     |
|                 | Value range: 0 < productivity factor <= 100% |

### NOTICE

When you enable velocity smoothing and change the productivity factor, both keywords must always be programmed.

If one parameter is missing, the error ID 21104 is output.

non-modal

### Programming example for velocity smoothing

This programming example shows a simple NC program where a linear block sequence is passed through 3 times.

- Pass 1 (S1): without velocity smoothing
- Pass 2 (S2): with velocity smoothing of 90% enabled
- Pass 3 (S3): Velocity smoothing parameters are changed to 50% and then velocity smoothing is disabled.

```
%main
( Pass 1)
N020 G00 G90 X0 Y0 Z0
N030 G01 X1 Y1 F30000
N040 G01 X2 Y0
N050 G01 X0
( Pass 2)
N060 #LAH [SMOOTH_PATH_VEL = 1 PROD_FACT = 90]
N070 G01 X1 Y1
N080 G01 X2 Y0
N090 G01 X0
( Pass 3)
N100 #LAH [SMOOTH_PATH_VEL = 1 PROD_FACT = 50]
N110 G01 X1 Y1
N120 G01 X2 Y0
N130 G01 X0
N140 #LAH [SMOOTH PATH VEL = 0] (Deactivation)
N150 G260
N160 M30
```

```
Blue: maximum permissible path velocity
```

### Red: current path velocity

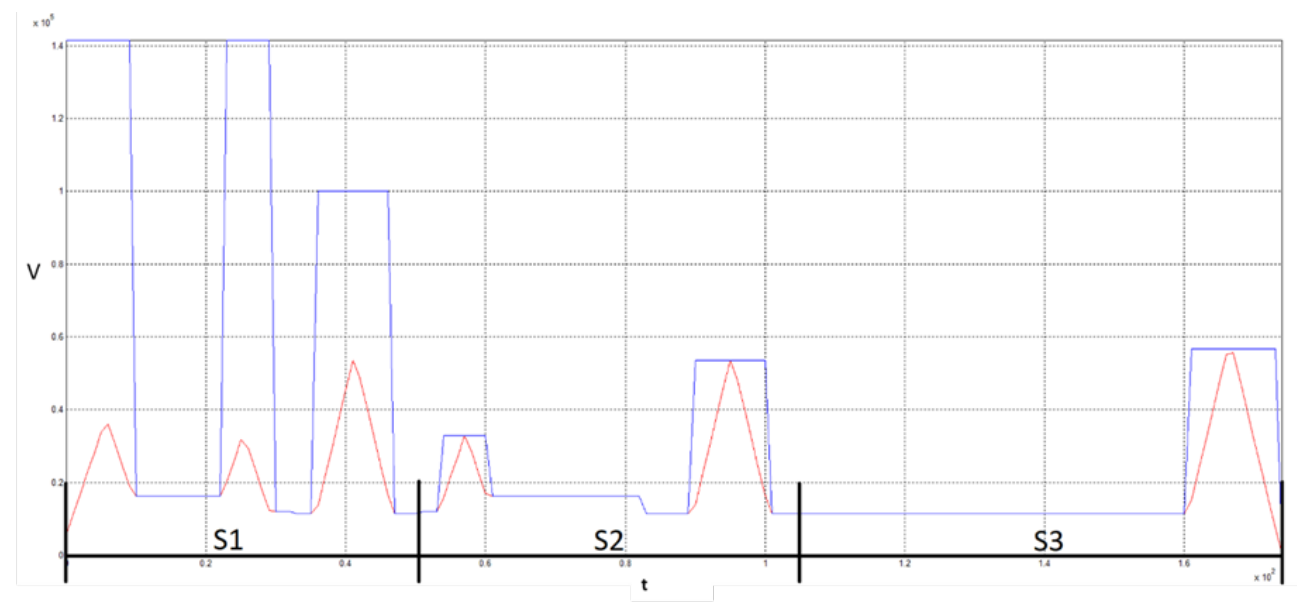

Fig. 2: Resulting velocity curve of the above programming example

### 4 Parameter

### 4.1 Overview

| ID             | Parameter                                   | Description                                                             |
|----------------|---------------------------------------------|-------------------------------------------------------------------------|
| P-CHAN-00600   | configuration.path_pre<br>paration.function | Enable functionalities for path preparation                             |
| Alternatively: |                                             |                                                                         |
| P-STUP-00060   | path_preparation.func tion                  | Enable functions in path preparation (Alternative but not recommended). |

### 4.2 Description of parameters

### **Channel parameters**

| P-CHAN-00600  | Defining functionalities for path preparation.                                                                                                    |  |
|---------------|----------------------------------------------------------------------------------------------------|--|
| Description   | This parameter defines the individual functionalities for path preparation. The individual functions can be enabled or disabled for testing or for performance reasons. |  |
| Parameter     | configuration.path_preparation.function                                                                                                    |  |
| Data type     | STRING                                                                                                    |  |
| Data range    | See Description of parameters [ 15]                                                                                                    |  |
| Dimension     |                                                                                                    |  |
| Default value | FCT_DEFAULT                                                                                                    |  |
| Remarks       | Parameter is available as of the following Builds: V2.11.2040.04 ; V2.11.2810.02 ; V3.1.3079.17 ; V3.1.3107.10                                                          |  |
|               | Functions can be defined in P-CHAN-00605 and P-CHAN-00606 depending on the machining mode.                                                                              |  |

### Start-up parameters

| P-STUP-00060  | Defining functionalities for path preparation.                                                                                                    |
|---------------|----------------------------------------------------------------------------------------------------|
| Description   | This parameter defines the individual functionalities for path preparation. The individual functions can be enabled or disabled for testing or for performance reasons. |
| Parameter     | configuration.channel[i].path_preparation.function                                                                                                    |
| Data type     | STRING                                                                                                    |
| Data range    | See Description of parameters [ 15]                                                                                                    |
| Dimension     |                                                                                                    |
| Default value | FCT_DEFAULT                                                                                                    |
| Remarks       |                                                                                                    |

### Path preparation function table

| Flag                | Description                                                                                                    |
|---------------------|----------------------------------------------------------------------------------------------------|
| FCT_DEFAULT         | The functions FCT_FFM   FCT_PRESEGMENTATION   FCT_SPLINE  <br>FCT_POLY   FCT_CAX   FCT_CAX_TRACK   FCT_SEGMENTATION<br>are available. |
| FCT_FFM             | Free-form surface mode, #HSC [OPMODE 1 CONTERR 0.01], #HSC [OPMODE 2]                                                                 |
| FCT_PRESEGMENTATION | Linear pre-segmentation in HSC mode                                                                                                   |
| FCT_SPLINE          | #HSC[], AKIMA, B-Spline, G150/G151                                                                                                    |
| FCT_POLY            | #CONTOUR MODE[], G61, G261/G260                                                                                                    |
| FCT_CAX             | C axis processing, i.e. the spindle is embedded in the NC channel.                                                                    |
| FCT_CAX_TRACK       | #CAX TRACK, tracking an axis according to the contour angle                                                                           |
| FCT_SEGMENTATION    | For dynamic segmentation of the path contour, e.g. if the curvature of a polynomial segment varies significantly.                     |

| The following functions must also be enabled: |                                                                                                    |  |  |
|-----------------------------------------------|----------------------------------------------------------------------------------------------------|--|--|
| FCT_LIFT_UP                                   | Automatic lifting/lowering of an axis (path-based coupling).<br>Example: FCT_DEFAULT   FCT_LIFT_UP                                                                                                    |  |  |
| FCT_EMF                                       | Edge machining (sharp angle contours).<br>Example: FCT_DEFAULT   FCT_EMF                                                                                                    |  |  |
| FCT_EMF_POLY_OFF                              | Edge machining inactive with polynomials.                                                                                                    |  |  |
|                                               | Contrary to the setting with FCT_EMF, edge signal generation is<br>masked when path polynomial generation is active in the channel.<br>Polynomials are generated for smoothing G261 or when B Spline is<br>active. The resulting geometry is then tangential. |  |  |
|                                               | Example: FCT_DEFAULT   FCT_EMF_POLY_OFF                                                                                                    |  |  |
| FCT_SYNC                                      | Synchronisation of an axis on a path group.<br>Example: FCT_DEFAULT   FCT_SYNC                                                                                                    |  |  |
| FCT_PRECON                                    | Optimised planning using #HSC[BSPLINE].<br>Example: FCT_DEFAULT   FCT_PRECON                                                                                                    |  |  |
| FCT_LIFT_UP_TIME                              | Automatic lifting/lowering of an axis (time-based coupling).<br>Example: FCT_DEFAULT   FCT_LIFT_UP_TIME                                                                                                    |  |  |
| FCT_PTP                                       | Dynamically optimised contouring of the complete contour.<br>Example: FCT_DEFAULT   FCT_PTP                                                                                                    |  |  |
| FCT_M_PRE_OUTPUT                              | Pre-output of M/H functions (microjoints).<br>Example: FCT_DEFAULT   FCT_M_PRE_OUTPUT                                                                                                    |  |  |
| FCT_SURFACE                                   | HSC machining with Surface Optimiser<br>Example: FCT_DEFAULT   FCT_SURFACE                                                                                                    |  |  |
| FCT_SEG_CHECK                                 | Block segmentation in combination with path-controlled offset of M functions (dwell time), see P-CHAN-00650 and <u>Description of parameters [▶ 15]</u><br>Example: FCT DEFAULT   FCT SEG CHECK                                                               |  |  |
| FCT_NIBBLING                                  | Activate the nibbling function<br>Example: FCT_DEFAULT   FCT_NIBBLING                                                                                                    |  |  |
| FCT_PUNCHING                                  | Activate the punching function<br>Example: FCT_DEFAULT   FCT_PUNCHING                                                                                                    |  |  |
| FCT_VSM                                       | Activate the velocity smoothing function<br>Example: FCT_DEFAULT   FCT_VSM<br>as of V3.1.3079.21                                                                                                    |  |  |

### 4.3 CNC objects

| Name        | Maximum velocity on path                            |              |        |  |
|-------------|-----------------------------------------------------|--------------|--------|--|
| Description | This object reads the maximum velocity on the path. |              |        |  |
| Task        | GEO (Port 551)                                      |              |        |  |
| Index group | 0x12130 <c<sub>ID&gt;</c<sub>                       | Index offset | 0xF    |  |
| Data type   | UNS32                                               | Length       | 4      |  |
| Attributes  | read                                                | Unit         | [µm/s] |  |
| Remarks     |                                                     | ·            | ·      |  |

| Name                                                                   | Current velocity on path      |              |        |  |
|------------------------------------------------------------------------|-------------------------------|--------------|--------|--|
| <b>Description</b> This object reads the current velocity on the path. |                               |              |        |  |
| Task                                                                   | GEO (Port 551)                |              |        |  |
| Index group                                                            | 0x12130 <c<sub>ID&gt;</c<sub> | Index offset | 0x15   |  |
| Data type                                                              | REAL64                        | Length       | 8      |  |
| Attributes                                                             | read                          | Unit         | [µm/s] |  |
| Remarks                                                                |                               |              |        |  |

| Name        | Maximum velocity on path at block end                            |              |        |  |
|-------------|------------------------------------------------------------------|--------------|--------|--|
| Description | This object reads the maximum velocity on the path at block end. |              |        |  |
| Task        | GEO (Port 551)                                                   |              |        |  |
| Index group | 0x12130 <c<sub>ID&gt;</c<sub>                                    | Index offset | 0x10   |  |
| Data type   | UNS32                                                            | Length       | 4      |  |
| Attributes  | read                                                             | Unit         | [µm/s] |  |
| Remarks     |                                                                  |              |        |  |

### 5 Support and Service

Beckhoff and their partners around the world offer comprehensive support and service, making available fast and competent assistance with all questions related to Beckhoff products and system solutions.

### **Download finder**

Our <u>download finder</u> contains all the files that we offer you for downloading. You will find application reports, technical documentation, technical drawings, configuration files and much more.

The downloads are available in various formats.

### Beckhoff's branch offices and representatives

Please contact your Beckhoff branch office or representative for <u>local support and service</u> on Beckhoff products!

The addresses of Beckhoff's branch offices and representatives round the world can be found on our internet page: <u>www.beckhoff.com</u>

You will also find further documentation for Beckhoff components there.

### **Beckhoff Support**

Support offers you comprehensive technical assistance, helping you not only with the application of individual Beckhoff products, but also with other, wide-ranging services:

- support
- · design, programming and commissioning of complex automation systems
- · and extensive training program for Beckhoff system components

| Hotline: | +49 5246 963-157     |
|----------|----------------------|
| e-mail:  | support@beckhoff.com |

### **Beckhoff Service**

The Beckhoff Service Center supports you in all matters of after-sales service:

- on-site service
- repair service
- · spare parts service
- · hotline service

| Hotline: | +49 5246 963-460     |
|----------|----------------------|
| e-mail:  | service@beckhoff.com |

#### **Beckhoff Headquarters**

Beckhoff Automation GmbH & Co. KG

Huelshorstweg 20 33415 Verl Germany

| Phone:  | +49 5246 963-0    |
|---------|-------------------|
| e-mail: | info@beckhoff.com |
| web:    | www.beckhoff.com  |

More Information: www.beckhoff.com/TF5200

Beckhoff Automation GmbH & Co. KG Hülshorstweg 20 33415 Verl Germany Phone: +49 5246 9630 info@beckhoff.com www.beckhoff.com

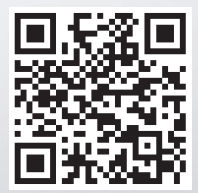